# EPSON STYLUS **C86** Series Инсталиране

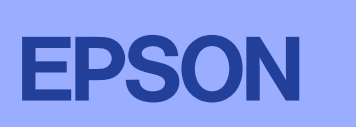

Български

# Разопаковане

Извадете съдържанието от кутията. Отстранете от принтера всички ленти и опаковъчен материал. Не докосвайте лентовия кабел във вътрешността на принтера.

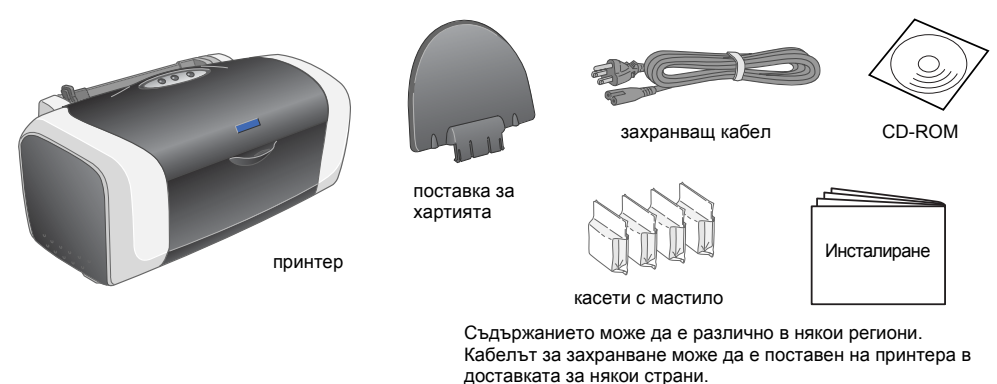

# Инсталиране на касетите с мастило

1. Натиснете бутона за захранване 0, за да включите принтера.

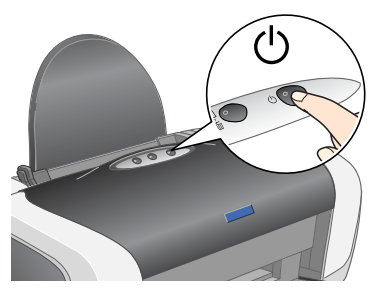

2. Разклатете касетата с мастило четири или пет пъти, преди да отворите опаковката, и извадете касетите с мастило от защитната им опаковка

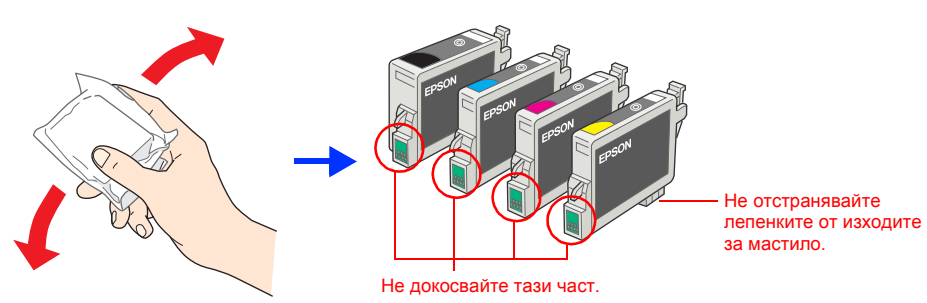

3. Инсталирайте касетите с мастило, както е показано по-долу.

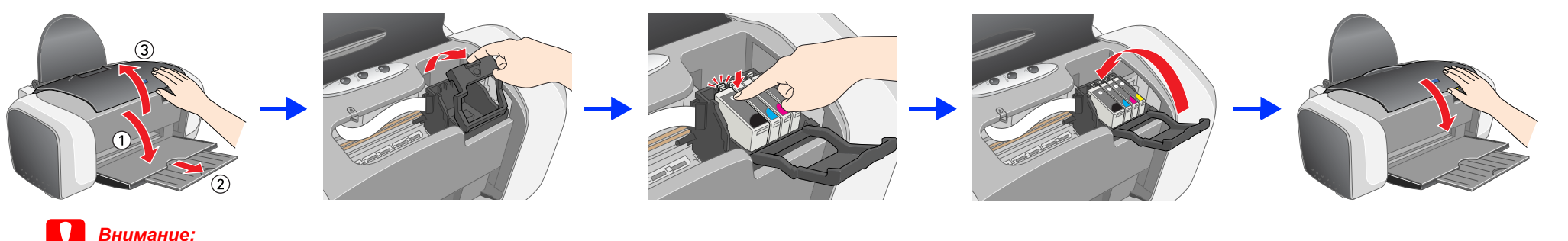

🗅 Бутнете касета с мастило надолу, докато се фиксира на мястото си.

- 📮 Не движете главата на принтера с ръка това може да повреди принтера
- 🗅 Не зареждайте хартия, докато не приключи зареждането.

Забележка Поставете всички касети с мастило. Принтерът няма да работи, ако всички касети не са инсталирани правилно

### 4. Натиснете бутона 🗅 за мастило.

Принтерът започва да зарежда мастило. Това отнема около една минута. По време на пълнене принтерът издава разни механични звуци. Това е нормално. Когато зелената лампичка спре да мига, пълненето с мастило е приключило.

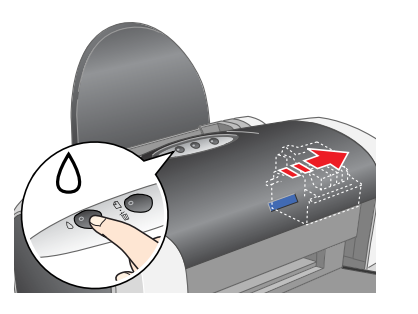

Внимание: Не изключвайте принтера по време на пълнене.

### Забележка

Касетите с мастило, доставени с принтера, се използват частично при първоначалната настройка. За да получите висококачествено отпечатване, главата за печат във вашия принтер трябва да бъде напълнена с мастило докрай. Този еднократе процес консумира значително количество мастило, но всички следващи касети с мастило ще функционират през техния пълен номинален цикъл на живот.

Всички права запазени. Никод част от тази публикация не може да бъле възпроизвеждана, съхранявана чрез записваща система или предавана под каквато и да е форма или какъвто и да е начин, електронно, механично, чрез фотокопиране. презаписване или по друг начин, без предварително писмено разрешение на Seiko Epson Corporation. Информацията, съдържаща се тук, е предвидена за използване само с този принтер Epson. Epson не носи отговорност за каквото и да е използване на тази информация при прилагането й за други принтери. Нито SEIKO EPSON CORPORATION (СЕЙКО ЕПСЪН КОРПОРЕЙШЪН), нито нейните филиали ще носят отговорност пред купувача на този продукт или пред трети страни за повреди. загуби или разходи, които купувачът или трети страни са претърпели в резултат на: злополука, неправилно използване или злоупотреба с този продукт или неоторизирани модификации, ремонт или промени на продукта, или с изключение на САЩ) не се съблюдават стриктно инструкциите за работа и поддръжка на Seiko Epson Corporation (Сейко Епсън Корпорейшън).

Seiko Epson Corporation не носи отговорност за повреди или проблеми, произтичащи от опции или консумативи, различни от определените като Оригинални продукти на Epson или Одобрени продукти Epson ot Seiko Epson Corporation Seiko Epson Corporation не носят отговорност за каквито и да е повреди, в резултат на електромагнитни смущения, произтичащи от използването на интерфейсни кабели, различни от тези, посочени като Одобрени продукти Epson от Seiko Epson ot Seiko Epson Corporation. Microsoft и Windows са запазени търговски марки на Microsoft Corporation (Майкрософт Корпорейшън)

Apple и Macintosh са запазени търговски марки на Apple Computer, Inc.

Обща забележка: Останалите имена на продукти, използвани тук, са само за идентификационни цели и могат да бъдат търговски марки на съответните им собственици. EPSON се отказва от всякакви претенции към тези марки.

2. Поставете опората за хартията и включете принтера в контакта.

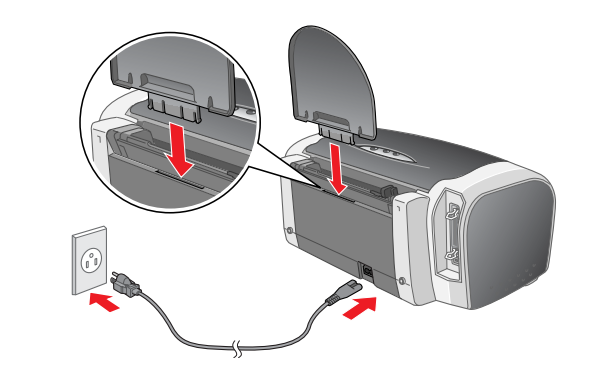

🗅 Внимавайте да не счупите кукичката отстрани на касетата с мастило при

🗅 Не тръскайте касетата с мастило след изваждането й от пликчето, това

🗅 Не отстранявайте и не късайте етикета на касетата с мастило; защото може

изваждането й от защитното пликче.

да протече.

може да доведе до изтичане на мастило.

USB

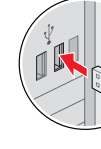

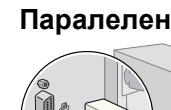

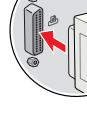

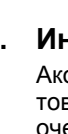

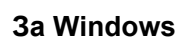

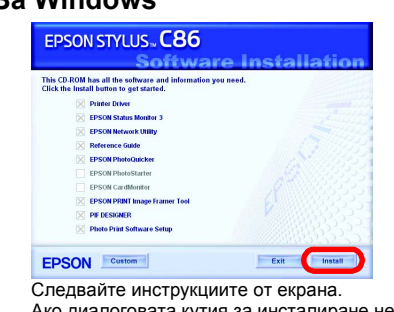

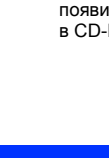

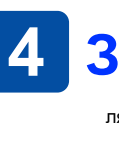

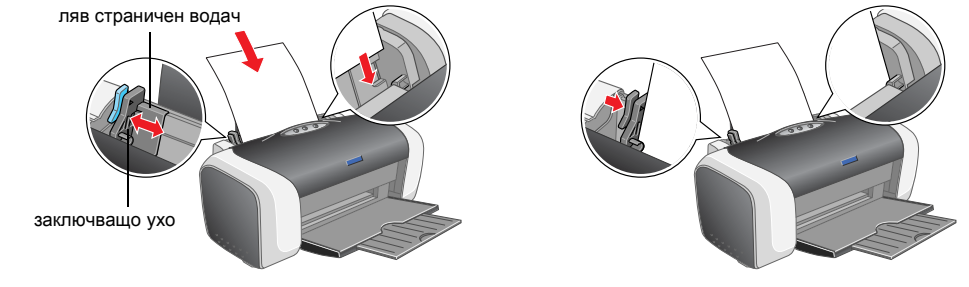

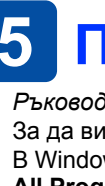

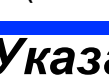

Бележките "Внимание" трябва да се спазват за да се избегнат повреди на оборудването

# 3 Инсталиране на софтуера за принтера

1. Натиснете бутона за захранване 🖱, за да изключите принтера. Зелената лампичка загасва.

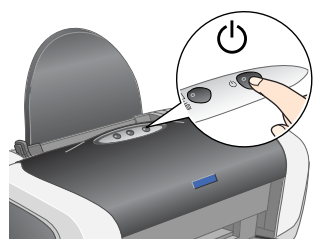

2. Свържете принтера и компютъра с USB или паралелен кабел, след това поставете компактдиска със софтуера за принтера в **CD-ROM** устройството.

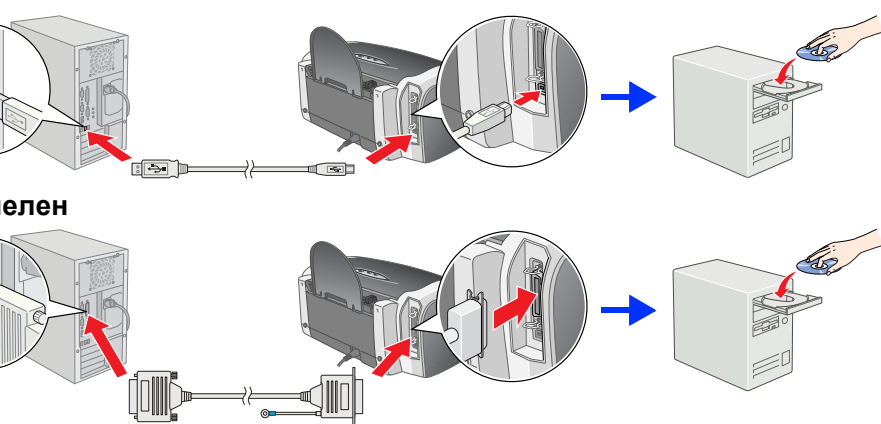

### Инсталирайте софтуера за принтера.

Ако се появи прозореца за избор, изберете вашата страна или местоживеене. След това, ако няма други инструкции, кликнете веднъж или два пъти върху мястото, очертано с червено, за да продължите.

Изключете всички антивирусни програми, преди да инсталирате софтуера за принтера

Забележка Ако се появи прозорецът за избор на езика, изберете предпочитания от вас език

## Ако диалоговата кутия за инсталиране не се появи, кликнете два пъти върху EPSETUP.EXE

в CD-ROM-а.

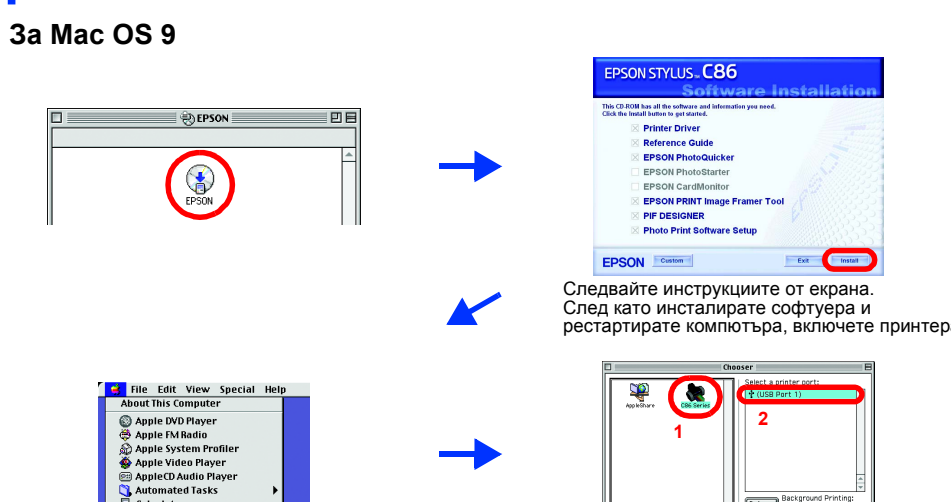

### 3a Mac OS X

- Този софтуер не поддържа UNIX File System (UFS) (Система за файлове UNIX) за Мас OS X. Инсталирайте софтуера на диск или в сектор, който не използва UFS.
- Гова устройство не поддържа среда Mac OS X Classic
- Отворете папката 📁 Mac OS X, след това кликнете два пъти върху иконата **EPSON.** Ако се появи диалоговата кутия Authorization (Удостоверяване) (за Mac OS 10.1.х кликнете върху иконата 🝙 ), въведете парола или фраза, след това кликнете върху ОК.
- Следвайте инструкциите от екрана за инсталиране на софтуера.
- След като инсталирате софтуера и рестартирате компютъра, натиснете бутона 🖱, за да включите принтера.
- Отворете папката 👰 Applications (Приложения) във вашия твърд диск, после отворете папката 📁 Utilities (Помощни програми) и кликнете два пъти върху иконата 🖶 Print Center. Кликнете върху иконата Add (Добавяне) (за Mac OS 10.1.х кликнете върху Add Printer (Добавяне на принтер)) в диалоговата кутия Printer List (Списък на принтерите).
- Изберете EPSON USB от изскачащото меню. Изберете SC86 Series (USB) в 5. списъка Product (Продукт), след това изберете All (Всички) от изскачащото меню Page Setup (Настройка на страницата). Кликнете върху Add (Добавяне)
- Уверете се, че Printer List (Списък с принтери) съдържа опциите за принтер(поле-вид), както е показано по-долу. За повече подробности вижте Reference Guide (Ръководство за справка) в CD-ROM устройството със софтуер за принтера.

Затворете диалоговата кутия Printer List (Списък на принтерите). Забележка:

Когато печатате, се уверете, че спазвате настройката Format for (Формат за) в диалоговата кутия Page Setup (Настройка на страница и настройката Printer (Принтер) в диалоговата кутия Print (Печат). В противен случай данните може да не се отпечатат правилно. За повеч подробности вижте Reference Guide (Ръководство за справка)

Feeder - Borderless

След като приключите с инсталирането, вижте Reference Guide (Ръководство за справка) за подробна информация относно първото отпечатване от вашия компютър.

Компактдискът включва програмата EPSON PhotoQuicker.

EPSON PhotoQuicker е приятна и лесна за използване програма с много функции, които ви помагат да създавате невероятни снимки. Позволява ви да правите снимки без полета. Програмата EPSON PhotoQuicker не е налична за Windows NT 4.0. За повече подробности кликнете два пъти върху иконата ESC86 Software Guide

(Ръководство за софтуер ESC86) от основния екран, за да видите Photo Print Software Setup (Настройка на софтуера за отпечатване на снимки)

# Зареждане на хартия

Когато боравите с касети за мастило

За да регулирате левия десен водач, задръжте надолу заключващото ухо и плъзнете водача към тестето хартия

# 5 Преглед на ръководството за справка (Reference Guide)

Ръководството за справка (Reference Guide) дава подробна информация за печатане от компютър, поддръжка на принтера, отстраняване на неизправности и безопасност. За да видите Ръководството за справка (Reference Guide), кликнете два пъти иконата ESC86 Reference Guide (Ръководство за справка за ESC86) от десктопа. В Windows можете да осъществите достъп до Reference Guide (Ръководство за справка) чрез менюто Start (Старт). За да направите това, кликнете върху Start (Старт), отидете на All Programs (Всички програми) в Windows XP или Programs (Програми) в Windows Me, 98, 95, 2000 или NT 4.0, отидете на EPSON, след това изберете ESC86 Reference Guide (Ръководство за справка ESC86).

### Указания за безопасност

### При настройката и ползването на вашия принтер прочетете всички инструкции в този раздел Когато избирате място за принтера

- Когато избирате място за принтера

  Избягвайте места, подложени на резки промени на температурата и влажността. Също така, пазете принтера от пряка слънчева светлина, силно осветяване и източници на топлина.
  Избягвайте места, където се събира прах, има сътресения или вибрации.
  Оставете достатъчно пространство около принтера, за да се има достатъчна вентилация.
  Поставете достатъчно пространство около принтера, за да се има достатъчна вентилация.
  Поставете принтера близо до контакт в стената, където щепселът може да се извади лесно.
  Поставете принтера на равна и стабилна повърхност, която се простира извън основата на принтера във всички посоки. Ако поставите принтера до стената, ставете повърхност, която се простира и стената. Принтерът няма да функционира правилно, ако е наклонен под ъгъл.
  Когато съхранявате или транспортирате принтера, не го накланяйте, не го поставяйте на една страна и не го обръщайте. В противен случай може да потече мастило от касетата.

- случай може да потече мастило от касетата. При избор на електрическо захранване Използвайте само типа захранване, посочен на етикета на принтера. Използвайте единствено захранващия кабел, доставен с това устройство. Използването на друг кабел може да предизвика пожар или токов удар. Захранващият кабел на това устройство е предвиден да се ползва единствено с него. Използването му с друго оборудване може да
- Захранващият каоел на това устроиство е предвиден да се ползва единствено с него. Използването му с друго осорудване може да доведе до пожар или токов удар.
   Уверете се, че захранващият кабел за променлив ток отговаря на съответния местен стандарт за безопасност.
   Не използвате урължителен кабел за принтера, убедете се, че общата мощност на ампеража на устройствата, включени в разклонителя, не надвишава мощността на ампеража на кабелите. Освен това, уверете се, че общата амперна мощност на всички устройства, включени в електрическия контакт на стената, не надвишава мощността на ампеража на кабелите. Освен това, уверете се, че общата амперна мощност на всички устройства, включени в електрическия контакт на стената, не надвишава мощността на ампеража на контакта.
   Ако възнамерявате да полвате принтера в Германия, инсталацията на сградата трябва да е защитена с 10 или 16 амперов прекъсвач, който да осигури на този принтер подходяща защита от късо съединение и от свръхвисоко напрежение.
- Согато боравите с касети за мастило
   Съхранявайте касетите с мастило на недостъпно за деца място. Не позволявайте деца да пият от или да боравят с касети за мастило.
   Не отваряйте опаковката с касетите с мастило преди тяхното поставяне.
   Разклатете новите мастилни касети четири-пет пъти, преди да отворите опаковките.
   Не разклатете новите мастилни касети четири-пет пъти, преди да отворите опаковките.
   Вермавайте да не счупите кумчките отстрани на касетата с мастило при мастило при изваждането и мо от опаковката; защото могат да протекат.
   Внимавайте да не счупите кумчките отстрани на касетата с мастило при изваждането и мо от опаковкита; защото може да има останало мастило около отвора за подаване на мастилото. Ако попадне мастило върху кожата ви, измийте обилно със салун и вода. Ако попадне мастило в очите, изплакнете ги веднага с вода. Ако спед измиването не се чувстве добре или имате проблеми със зрението, веднага посетете лекар.
   Не открания и касета с мастило, защото може да протече.
   Не открания касетата с кастито, защото може да протече.
   Не остранявайте и не късайте етикета на касетата с мастило; защото може да протече.
   Не окосвайте зеления IC чило оттрани на касетата с мастило; защото може да протече.
   Не окосвайте зеления IC чило страни на касетата с мастило; защото може да протече.
   IC чипът на тази касета с мастило съдържа различна информация за касетата, например оставащо количество мастило, за да може една касетата да бъде отстранена и поставена свободно. Някакво количество мастило обаче се консумира всеки път, когато касетата с мастило с чистично изпърява проверка за надежднето.
   Съхранявайте касетата с мастило с етикета нагоре. Не съхранявайте касетата обърната надолу.
- Съхранявайте касетата с мастило с етикета нагоре. Не съхранявайте касетата обърната надолу.
   Когато използвате принтера
   Не поставяйте ръката си в принтера и не докосвайте касетите с мастило по време на печат.
   Не вакривайте или покривайте вентилаторните длячици и отворите на принтера.
   Не правете опити за обслужване на принтера сами.
   Откачете принтера от контакта и повикайте квалифициран сервизен персонал в следните случаи: Захранващият кабел или щепсел е повреден; влязла е течност в принтера; принтерът е изпускан или кутията е повредена; принтерът не работи нормално или показва явна разлика в резултата.
   Не промушвайте предмети през отворите на принтера.
   Не промушвайте предмети през отворите на принтера.
   Внимавайте да не разливате течности върху принтера.
   Оставете касетите с мастило по местата им. Отстраняването на касетите може да изсуши главата на принтера и може да доведе до отказ от печатане.

Авторско право© 2004 на SEIKO EPSON CORPORATION (СЕЙКО ЕПСЪН КОРПОРЕЙШЪН), Нагано, Япония

Imprimantă color cu jet de cerneală

**EPSON STYLUS C86** Series Instalare

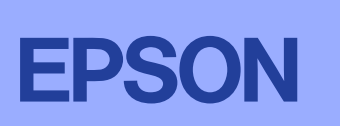

Română

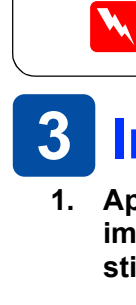

# **1** Despachetarea

Scoateți conținutul cutiei. Îndepărtați toate benzile adezive şi materialele de ambalare de pe imprimantă. Aveți grijă să nu atingeți cablul capului de imprimare din interiorul imprimantei.

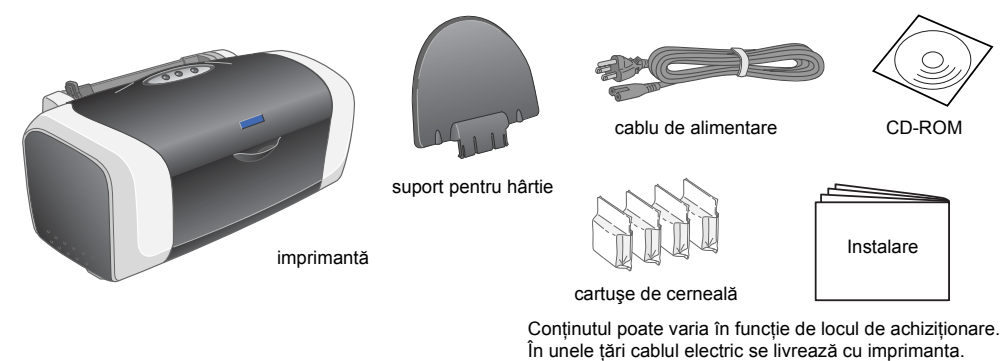

Instalarea cartuşelor de cerneală

1. Apăsați butonul Pornit/Oprit 🕐 pentru a porni imprimanta.

2. Ataşați suportul pentru hârtie și conectați imprimanta la priză.

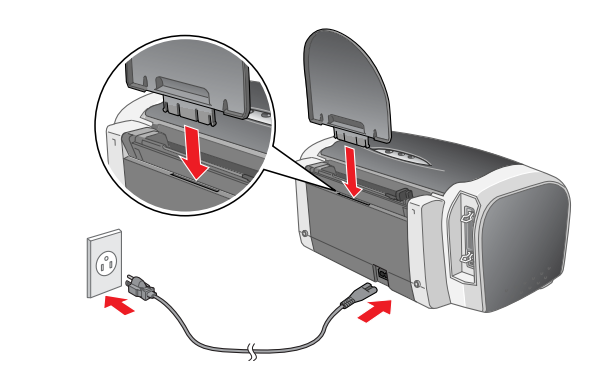

Aveți grijă să nu rupeți cârligele de pe părțile laterale ale cartuşului, atunci când îl scoateți

L Nu scuturați cartușul de cerneală după ce l-ați scos din învelișul de protecție; acest lucru

Nu îndepărtați şi nu rupeți eticheta de pe cartuş; acest lucru poate cauza scurgeri

USB

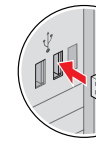

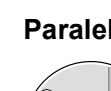

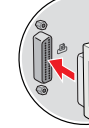

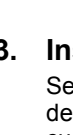

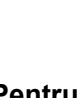

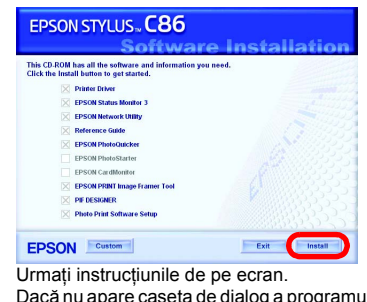

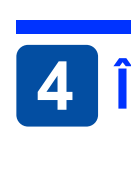

- Atenție
- 🗅 Împingeți cartușul în jos până se fixează în locul său făcând clic.

Nu atingeti această parte

Instalați cartuşul de cernală aşa cum se arată mai jos.

- Nu deplasați capul de imprimare cu mâna; în caz contrar imprimanta se poate deteriora.
- □ Nu încărcati hârtie până când procesul de încărcare cu cerneală nu s-a încheiat.
- Instalați toate cartușele de cerneală. Imprimanta nu va funcționa decât dacă toate cartușele sunt instalate corect.
- 4. Apăsati butonul pentru cerneală 0.
- Imprimanta începe procesul de încărcare cu cerneală. Durează aproximativ un minut. În timpul încărcării, imprimanta produce o serie de sunete mecanice. Acest lucru este normal. Când indicatorul luminos verde nu mai clipește, procesul de încărcare cu cerneală este terminat.

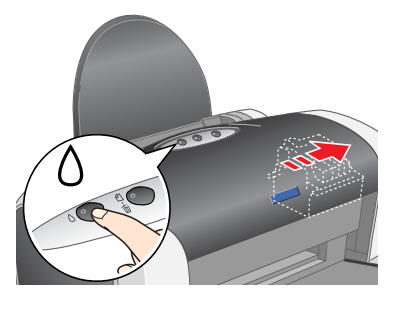

Atenție: Nu opriți imprimanta în timpul procesului de încărcare cu cerneală

2. Scuturați cartușul de cerneală de patru sau cinci ori înainte de a deschide ambalajul și scoateți cartușele din învelișul de protecție.

oateti banda de

sigilare de pe porturile de

nentare cu cerneală

Cartușele de cerneală împachetate cu imprimanta sunt parțial utilizate în timpul instalării inițiale. Pentru a se obține imprimări de calitate superioară, capul de imprimare din imprimantă va fi complet încărcat cu cerneală. Acest proces are loc o singură dată și consumă o cantitate de cerneală; următoarele seturi de cartușe vor funcționa pe întreaga durată normată de viață.

din învelişul de protecție

poate cauza scurger

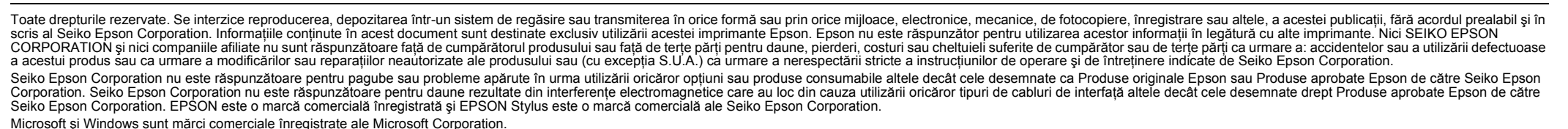

Microsoft și Windows sunt mărci comerciale înregistrate ale Microsoft Corporation. Apple și Macintosh sunt mărci comerciale înregistrate ale Apple Computer, Inc.

Notă generală: Celelalte nume de produse utilizate aici sunt numai cu scop de identificare și pot fi mărci comerciale ale deținătorilor lor. EPSON nu pretinde nici un drept asupra acestor mărci.

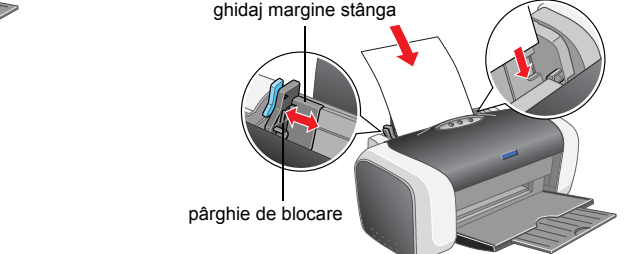

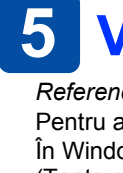

- echipament poate duce la socuri electrice sau la incendii. Cablui de alimentare de c.a. trebuie să fie conform cu standardul local de siguranță Nu utilizați un cablu de alimentare deteriorat sau uzat.

Atenționările trebuie respectate pentru a evita deteriorarea echipamentului.

# **3** Instalarea software-lui de imprimantă

1. Apăsați butonul Pornit/Oprit<sup>()</sup> pentru a opri imprimanta. Indicatorul luminos verde se stinge.

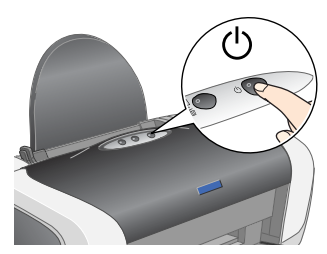

2. Conectați imprimanta și computerul cu un cablu USB sau paralel, apoi introduceți CD-ul cu software-ul imprimantei în unitatea CD-ROM.

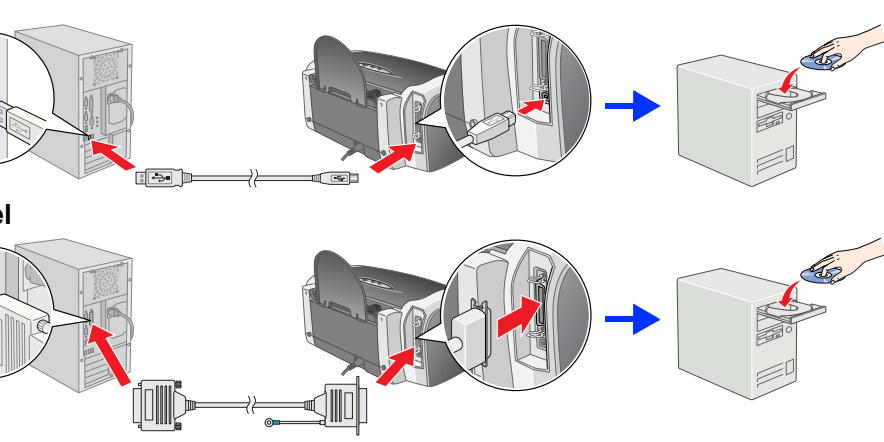

### 3. Instalarea software-lui de imprimantă

Selectați țara sau regiunea de rezidență dacă apare fereastra de selectare. Apoi, în afară de cazul în care instrucțiunile solicită altceva, faceți clic sau dublu clic pe zonele încercuite cu roşu pentru a continua.

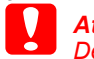

Dezactivați toate programele de protecție anti-virus înainte de a instala software-ul de imprimantă

Notă Dacă apare fereastra de selectare a limbii, selectați limba preferată

### Pentru Windows

Dacă nu apare caseta de dialog a programului de instalare, faceți dublu clic pe EPSETUP.EXE de

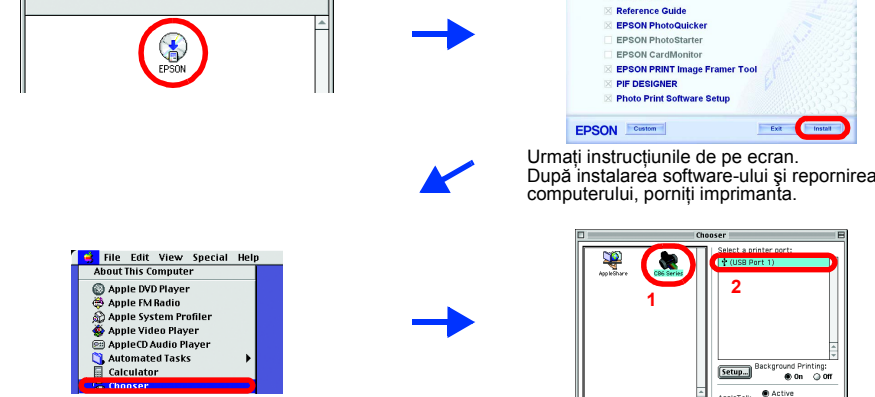

### Pentru Mac OS X

D Acest software nu acceptă sistemul de fișiere UNIX (UFS) pentru Mac OS X. Instalați oftware-ul pe un disc sau într-o partiție care nu utilizează UFS.

- Deschideți folderul 📁 Mac OS X, apoi faceți dublu clic pe pictograma EPSON. Dacă apare caseta de dialog Authorization (Autorizare), (pentru Mac OS 10.1.x, faceți clic pe pictograma 🖲), introduceți Password or phrase (Parolă sau frază), apoi faceți clic pe **OK**.
- Urmați instrucțiunile de pe ecran pentru a instala software-ul.
- După ce ați instalat software-ul și ați repornit computerul, apăsați butonul O pentru a porni imprimanta
- 4 Deschideți folderul Applications (Aplicații) de pe unitatea de disc dur, apoi deschideți folderul 📁 Utilities (Utilitare) și faceți dublu clic pe pictograma 🖷 Print Center (Centru de imprimare). Faceți clic pe pictograma Add (Adăugare) (pentru Mac OS 10.1.x, faceti clic pe Add Printer (Adăugare imprimantă)) în caseta de dialog Printer List (Listă imprimante).
- Selectați EPSON USB din meniul pop-up. Selectați SC86 Series (USB) din lista 5. Product (Produs), apoi selectați All (Toate) din meniul pop-up Page Setup (Inițializare pagină). Faceți clic pe Add (Adăugare).
- Asigurați-vă că Printer List (Listă imprimante) contine optiunile imprimantei (tip margine) asa cum se ilustrează mai jos. Pentru detalii suplimentare, consultați Reference Guide (Ghid de referință) de pe CD-ROM-ul cu software-ul de imprimantă

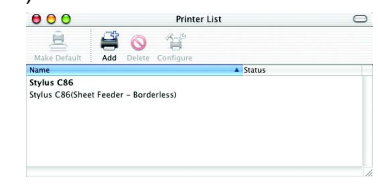

Închideți caseta de dialog Printer List (Listă imprimante).

Notă

Când imprimați, aveți grijă să potriviți setarea **Format for** (Format pentru) din caseta de dialog Page Setup (Inițializare pagină) și setarea **Printer** (Imprimantă) din caseta de dialog Print (Imprimare). În caz contrar, datele pot să nu se imprime corect. Pentru ference Guide ((

După terminarea instalării, consultați Reference Guide (Ghid de referință) pentru a obține informații detaliate despre imprimarea de pe computer pentru prima dată. CD'ROM-ul inclu'de EPSON PhotoQuicker

EPSON PhotoQuicker este un program amuzant și ușor de utilizat cu un număr de caracteristici care vă ajută să creați fotografii remarcabile. Vă permite de asemenea să creați fotografii fără margini

EPSON PhotoQuicker nu este disponibil pentru Windows NT 4.0. Pentru detalii suplimentare, faceți dublu clic pe pictograma ESC86 Software Guide (Ghid software ESC86) de pe spațiul de lucru pentru a vizualiza Photo Print Software Setup (Instalare software de imprimare a fotografiilor).

# Încărcarea hârtiei

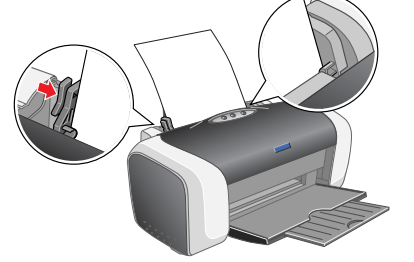

Pentru a potrivi ghidajul marginii din stânga, țineți apăsată pârghia de blocare și glisați ghidajul spre stiva de hârtie.

# Vizualizarea Reference Guide (Ghid de referință)

Reference Guide (Ghid de referință) furnizează informații detaliate despre imprimarea de pe un computer, întreținerea imprimantei, rezolvarea problemelor și lucrul în siguranță. Pentru a vizualiza Reference Guide (Ghid de referință), faceți dublu clic pe pictograma ESC86 Reference Guide (Ghid de referință ESC86) de pe spațiul de lucru. În Windows, aveți de asemenea posibilitatea să accesați Reference Guide (Ghid de referință) prin meniul Start. Pentru a efectua acest lucru, faceți clic pe Start, indicați spre All Programs (Toate programele) în Windows XP sau Programs (Programe) în Windows Me, 98, 95, 2000 sau NT 4.0, indicați spre EPSON, apoi selectați ESC86 Reference Guide (Ghid de referință ESC86).

# Instrucțiuni pentru lucrul în siguranță

Citiți toate instrucțiunile din această secțiune înainte de a instala și de a utiliza imprimanta.

Când alegeți un loc pentru imprimantă Evitați locurile supuse la modificări bruşte de temperatură şi umiditate. Nu plasați imprimanta în lumina directă a soarelui, sub surse de lumină

- L'ataji occurile supulsa una modifica de comportanta a suminatate. Na plasa imputernice sau langă surse de caldură.
   Evitați locurile cu praf, sau cele supuse șocurilor sau vibrațiilor.
   Lăsați suficient loc în jurul imprimantei pentru aerisire.
   Plasați imprimantei lângă o priză de perete de unde poate în ușor scoasă din priză.
- Plasąti imprimanta langa o priza de perete de unde poare in usor scoasa dur priza.
   Plasąti imprimanta pe o suprafaţă plană, stabilă, care depăşeşte baza imprimantei în toate direcţiile. Dacă plasąti imprimanta lângă un perete, lăsaţi cel puţin 10 cm între partea din spate a imprimantei şi perete. Imprimanta nu va funcţiona corespunzător dacă este înclinată sub un unghi.
   Când depozitaţi sau transportaţi imprimanta, nu o înclinaţi, nu o amplasaţi pe o parte şi nu o răsturnaţi. În caz contrar se poate scurge cerneală

### Când alegeti sursa de alimentare

- Utilizați doar tipul de sursă de alimentare indicat pe eticheta imprimantei.
- Utilizati numai cablul de alimentare care însotește acest produs. Utilizarea unui alt cablu poate duce la socuri electrice sau la incendii. Cablul de alimentare al acestui produs este proiectat pentru a fi utilizat numai împreună cu acest produs. Utilizarea împreună cu un al
- Dacă utilizați un cablu prelungitor pentru imprimantă, asigurați-vă că suma amperajelor dispozitivelor conectate la prelungitor nu depăşeşte
- valoarea maximă în amperi acceptată de cablu. De asemenea, asigurați-vă că suma amperajelor tuturor dispozitivelor conectate la priza din perete nu depăşeşte valoarea maximă în amperi admisă pentru priza respectivă.
   Dacă intenționați să utilizați imprimanta în Germania, instalația electrică din clădire trebuie protejată printr-o siguranță de 10 sau 16 amp, pentru a oferi protecție adecvată la scurt-circuit şi supra-alimentare, pentru această imprimantă.

### Când mânuiti cartusele de cerneală

- J Nu lăsați cartuşele de cerneală la îndemâna copiilor. Nu permiteți copiilor să bea din cartuşele de cerneală sau să le folosească într-un alt mod.
  Nu deschideți ambalajele cartuşelor de cerneală decât imediat înainte de instalarea lor.
  Scuturați noul cartuş de cerneală de patru sau cinci ori înainte de a deschide ambalajele.
  Nu scuturați cartuşele de cerneală după ce ati deschis ambalajele cartuşului, atunci cadu ambalajele.
  Nu scuturați cartuşele de cerneală după ce ati deschis ambalajele, acest lucru poate cauza scurgeri.
  Aveți grijă să nu rupeți cârtigele de pe părțile laterale ale cartuşului, atunci când îl scoateți din ambalaji.
  Aveți grijă când mânuiți cartuşele vechi, deoarece este posibil să existe resturi de cerneală în jurul portului de alimentare cu cerneală. Dacă piele să pătează cu cerneală, spălați zona cu multă apă și săpun. În caz de contact cu ochii, clătiți imediat cu multă apă. Dacă apar probleme de vedere sau disconfort după clătire, consultați imediat un medic.
  Nu înderdartati sin urupeți cărtite de pe cartus; acest lucru poate cauza scurgeri.
- ue veuere sau oiscontori oupa ciatire, consultați imediat un medic.
  Nu îndepărtați și nu rupeți eticheta de pe cartuș; acest lucru poate cauza scurgeri.
  Nu atingeți chip-ul verde IC de pe partea laterală a cartușului.
  Chip-ul IC de pe acest cartuș de cemeală reține o varietate de informații legate de cartuș, cum ar fi cantitatea de cemeală rămasă, astfel încât un cartuș să poată fi scos și reintrodus după dorință. Totuși, de fiecare dată când cartușul este introdus, se consumă nişte cemeală deoarece imprimanta pomește automat o verificare de fiabilitate.
  Depozitați cartușul de cemeală cu eticheta îndreptată în sus. Nu depozitați cartușul răsturnat.
- Când utilizați imprimanta
- Nu introduceți mănă în imprimantă și nu atingeți cartuşele de cerneală în timpul imprimării.
   Nu blocați și nu acoperiți aerisirile și locurile deschise din imprimantă.
   Nu încercați să reparați singuri imprimanta.
   Scoateți imprimanta din priză și adresați-vă personalului autorizat pentru service în următoarele situații: Cablul de alimentare sau priza este deteriorată; în imprimantă a intrat lichid; imprimanta a fost scăpată pe jos sau carcasa s-a deteriorat; imprimanta nu funcționează normal sau prezintă modificări semnificative de performanță.
   Nu introduceți obiecte prin fantele din imprimantă.
   Nu introduceți obiecte prin fantele din imprimantă.
- Nu vărsați lichide pe imprimantă
- Păstrați cartuşele de cerneală instalate. Scoaterea cartuşelor poate duce la uscarea capului de imprimare, făcând imposibilă imprimarea

Drept de autor© 2004 deținut de SEIKO EPSON CORPORATION, Nagano, Japonia

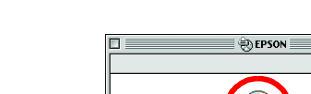

Pentru Mac OS 9

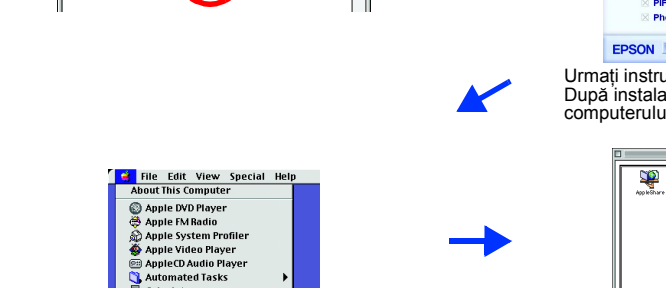